Machine Translated by Google

# SANS MANCHES

## MODÈLE A-12

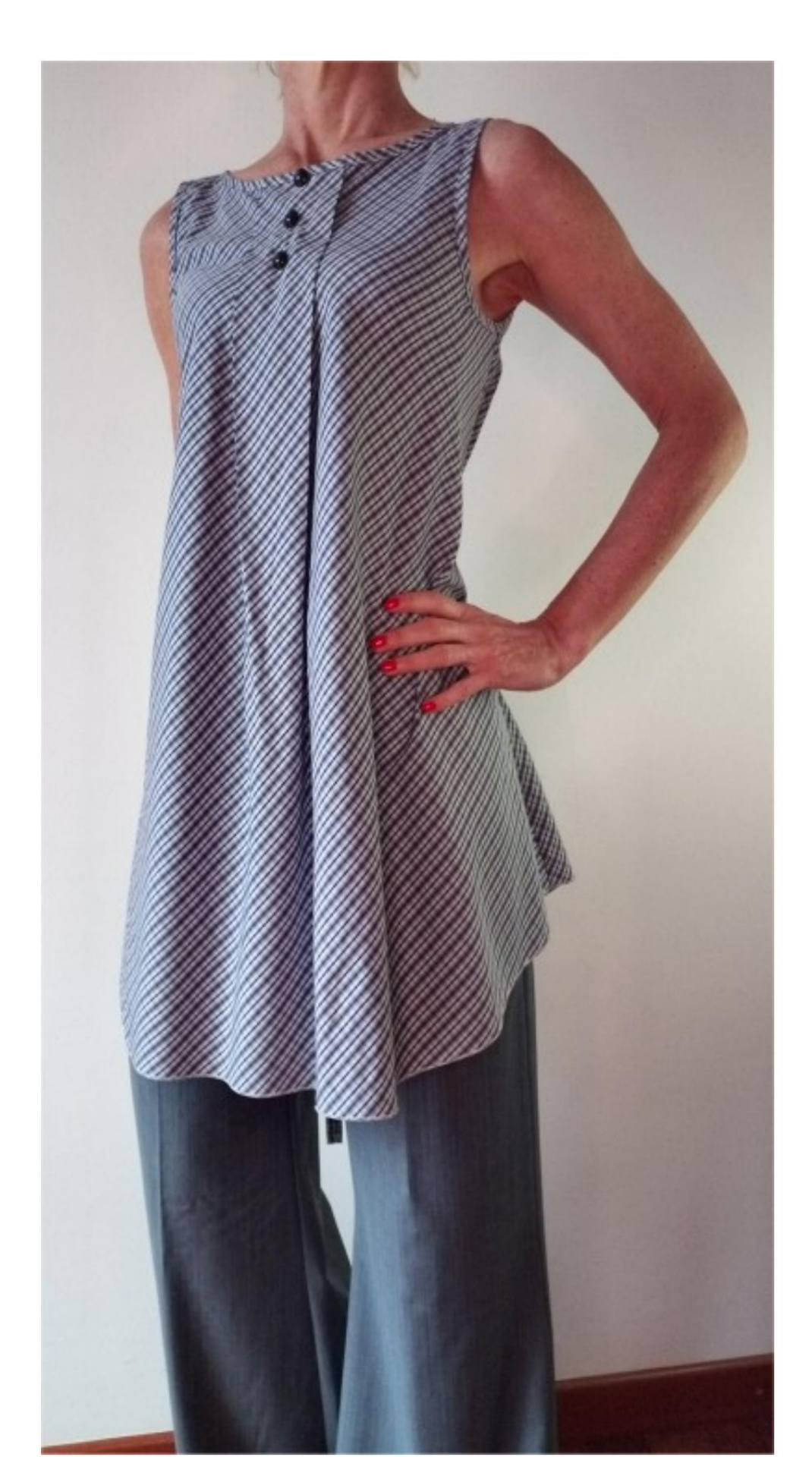

## MODÈLE A-12

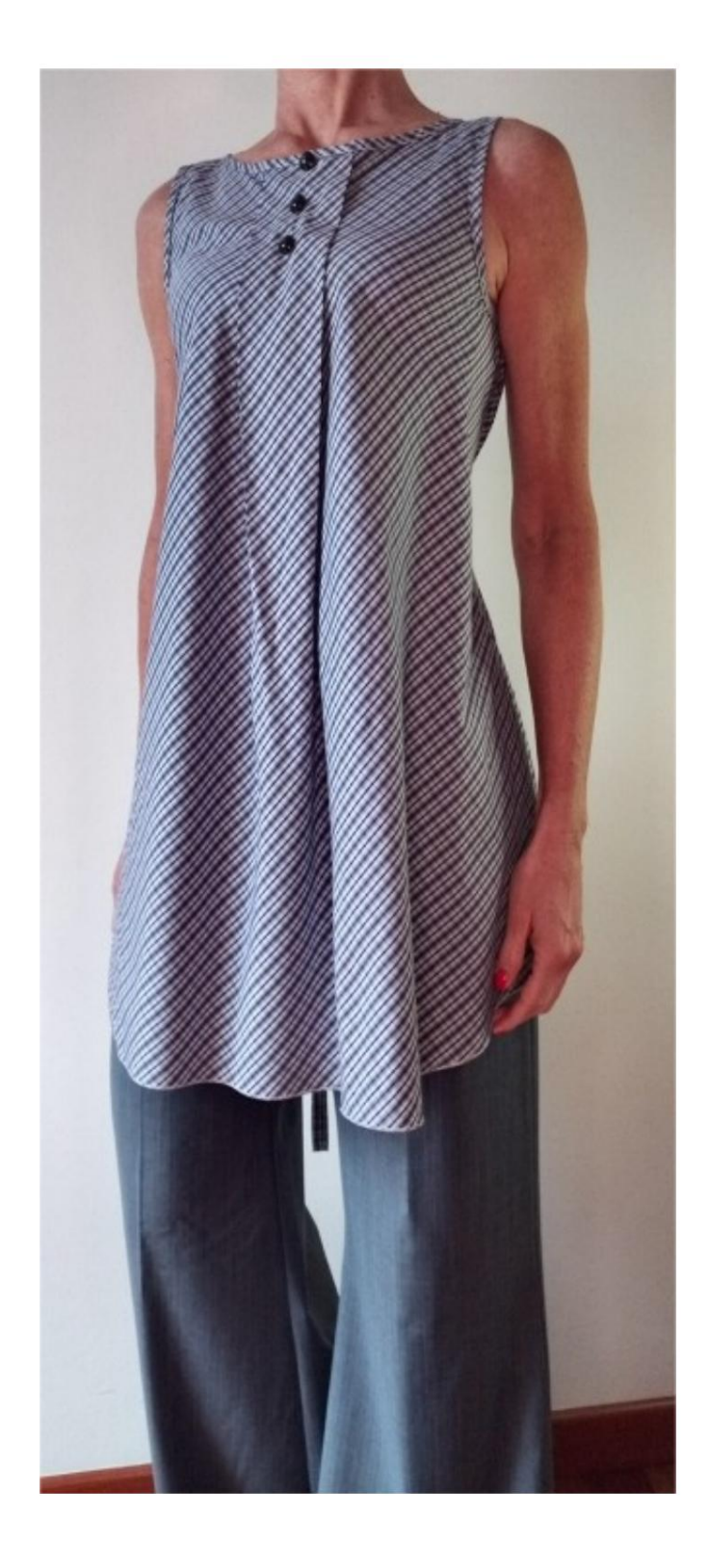

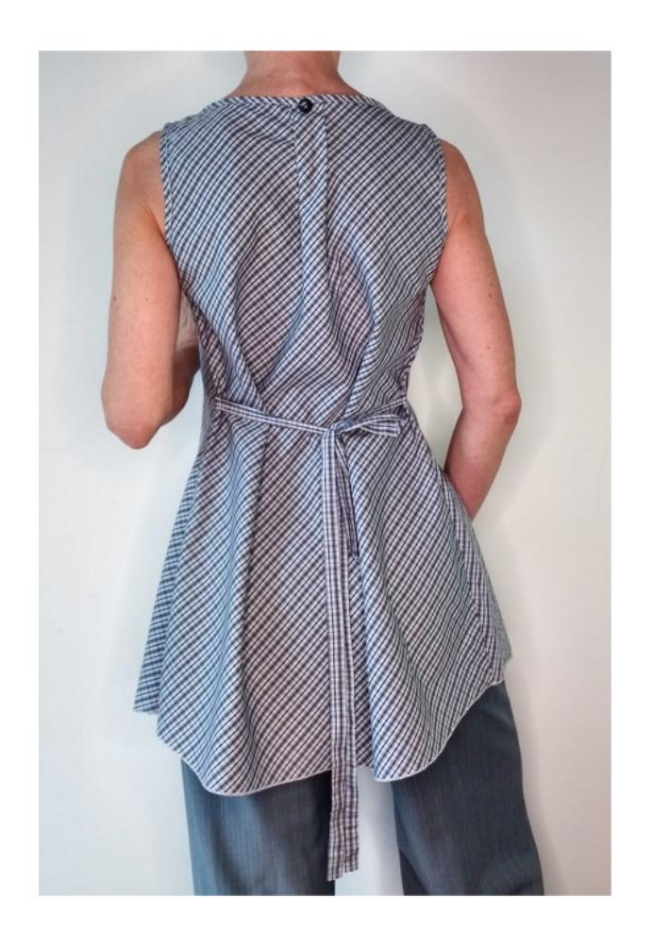

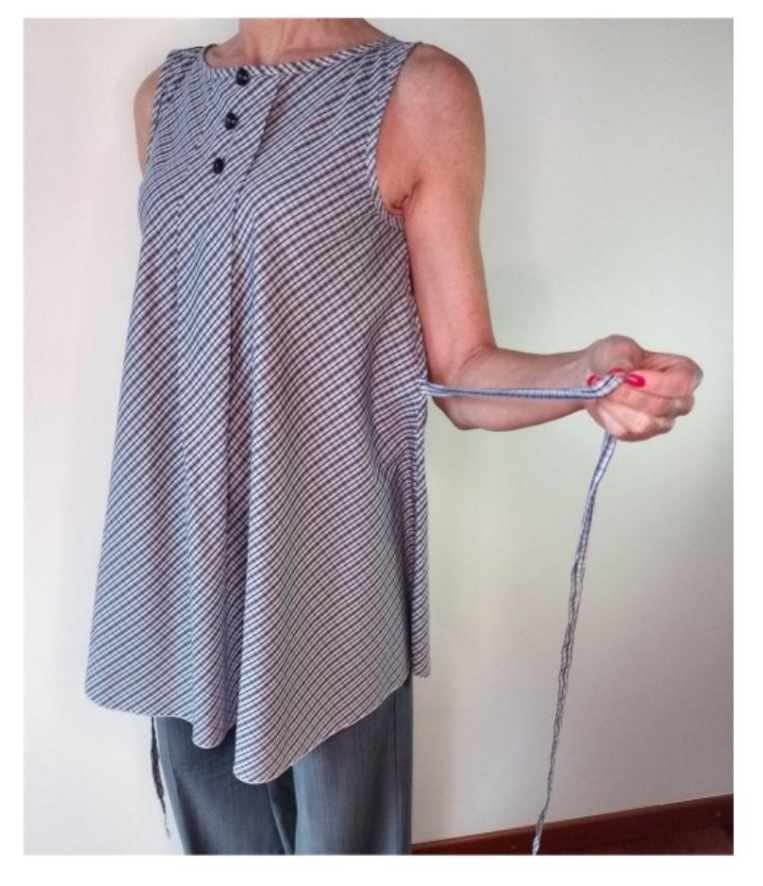

# DESCRIPTION DU MODÈLE A-12

- Modèle sans manches. Avec
- deux plis à l'encolure, devant et devant derrière.
- Coupe décontractée.

#### TRÈS IMPORTANT POUR LA RÉALISATION DU MODÈLE PREND LES MESURES.

Dans la page MESURES, en sélectionnant "Afficher le mannequin pour les mesures", un mannequin s'affiche.

La sélection d'une case pour entrer des mesures, par exemple la taille de la personne, indique comment prendre correctement cette taille.

Vos mensurations doivent être saisies comme demandé, puis c'est le programme TittiCad qui les traite afin que les proportions originales du modèle que vous avez choisi s'adaptent à vos mensurations.

### LE MODÈLE A-12 EST COMPOSÉ DU PIÈCES SUIVANTES :

N.1 AVANT. Une fois sur le pli du tissu.

#2 DERRIÈRE. Une fois sur le pli du tissu.

N.3 COL ROND. Une fois sur la toile unique.

N.4 RAINURE DE SERRAGE. Une fois sur le tissu double.

Remarque : le patron inclut déjà les marges de couture.

## MATÉRIEL NÉCESSAIRE POUR LA RÉALISATION DE CE MODÈLE

Le tissu du modèle sur la photo est en coton.

Tissu recommandé : coton pour les chemises.
QUANTITE voir page suivante.
Boutons n.4.
Ruban ou cordon à
nouer dans le dos.
Les pièces #3 et #4 peuvent être remplacées par du biais.
Fil de machine à coudre.

Étant un modèle sur mesure, il n'est pas possible d'indiquer la bonne quantité pour tous les matériaux nécessaires.

Vous devrez le mesurer de manière appropriée.

### MOTIF SUR TISSU ET QUANTITÉ DE TISSU NÉCESSAIRE

Il y a 2 cas possibles, selon que vous utilisez le Programme TittiCad (installé sur votre PC), ou le Service de Modélisme en Ligne (présent sur le site www.titticad.com) :

- Programme TittiCad :

En ouvrant la page IMPRIMER et en sélectionnant l'élément Disposition sur tissu dans la "Liste des impressions disponibles", une suggestion s'affiche sur la façon de positionner le modèle sur le tissu.

### - Patrons en ligne de www.titticad.com : Après

avoir saisi les mesures et demandé l'aperçu gratuit, celui-ci s'affiche au bas de la page Disposition sur le tissu et longueur de tissu requise.

La flèche verticale indique la quantité de tissu nécessaire, tandis que la flèche horizontale indique la largeur du tissu, il peut s'agir de tissu double (lorsque 75 cm est indiqué) ou de tissu simple (lorsque 150 cm est indiqué).

Il est recommandé de toujours prendre un peu plus (10-15 cm)

## CONSEILS D'EMBALLAGE

## Préparation du patron

Comment assembler le patron TittiCad.

## Premiers pas dans l'emballage

2-3 Choses à savoir sur le tissu avant de placer le motif sur le tissu.

Comment placer le motif sur le tissu.

Marquez le contour du patron et assemblez un devant avec un dos.

Tutoriels vidéo spécifiques pour ce modèle

La technique utilisée dans la vidéo pour appliquer le ruban de biais sur le bas du pantalon est la même technique utilisée pour appliquer le ruban de biais autour des encoches et de l'encolure de ce modèle.

Si vous voulez que le biais apparaisse sur l'endroit du tissu, commencez sur l'envers du tissu.

Comment appliquer du ruban de biais sur le bas d'un pantalon.

Pour tous les tutoriels vidéo sur l'emballage, cliquez sur le lien ci-

dessous : www.titticad.com/confezione